# Go Green! Croptune™ Manual do Utilizador

We'll adjust the right plan just

the here to ossist you Here in direct opploach. I troction and your success

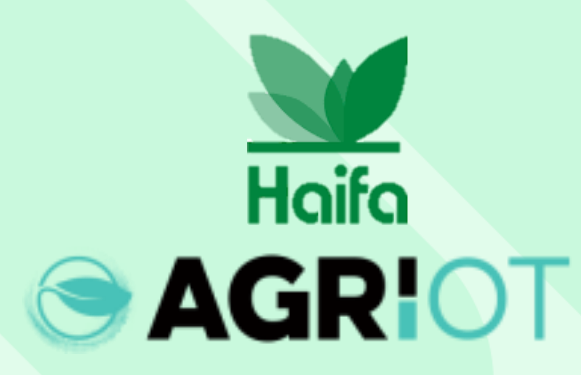

## Baixe o Croptune na App Store/Play Store

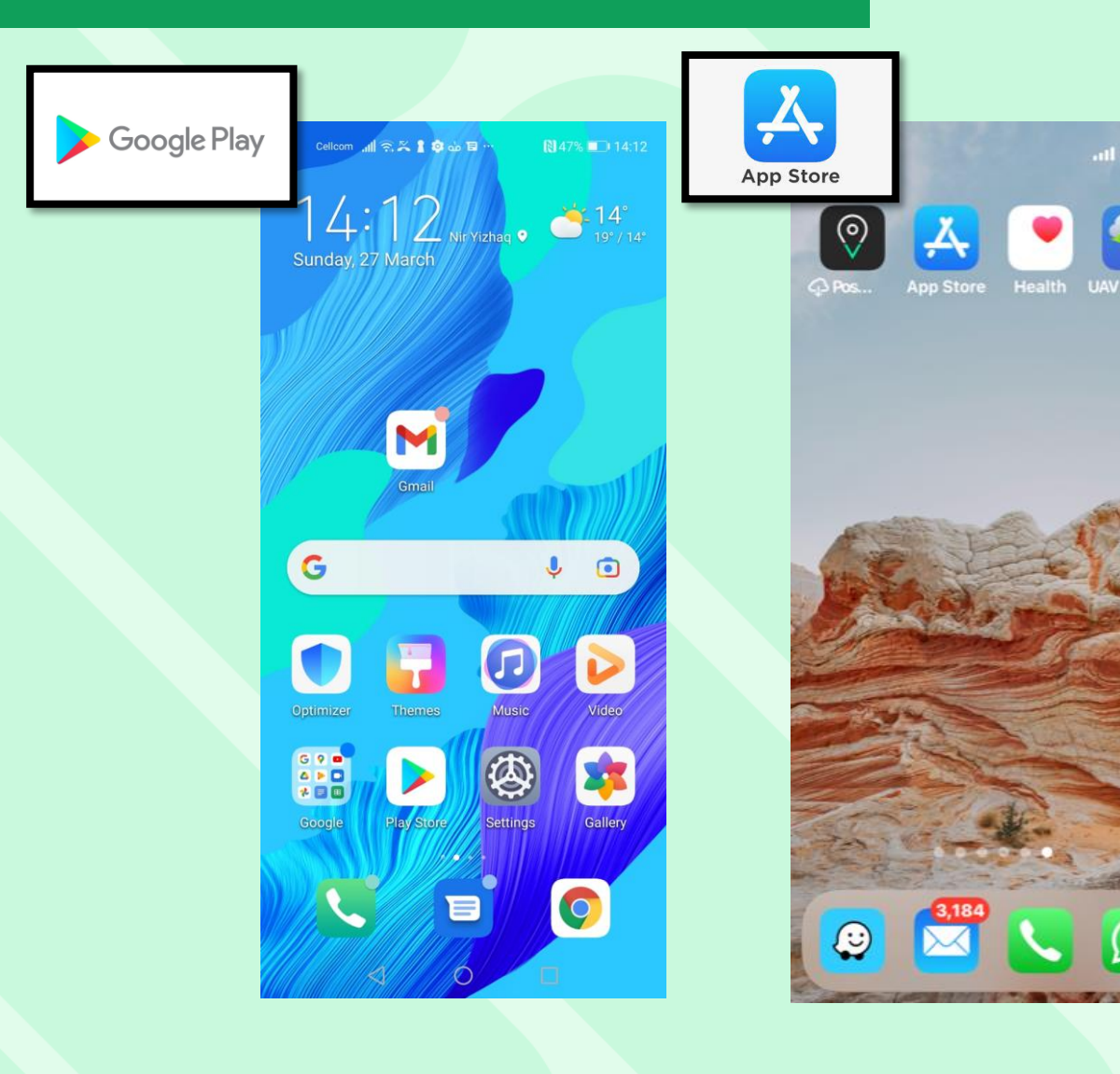

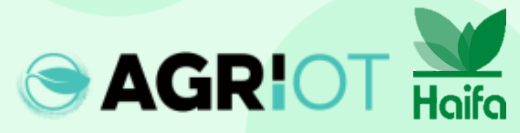

#### Abra o Croptune

| Cellcom 🚛 🙃 🏹 🛔 🤹 💩 🗟 … |                    | N 43% 🔳 23:34                                       |       |
|-------------------------|--------------------|-----------------------------------------------------|-------|
| ← croptu                | ine                | Q                                                   | Ŷ     |
| Cro<br>Agri             | ptune<br>1.0.T LTD | Ор                                                  | en    |
| 3<br>PEGI 3 ①           |                    |                                                     |       |
| 41 -                    |                    | Constant<br>Andrews Angeleration<br>of Angeleration | 8 0 H |
| Cropture                | Croptune           | Croptune                                            | 2     |

Croptune allows you to monitor and manage your crops.

#### Ads • Related to your search

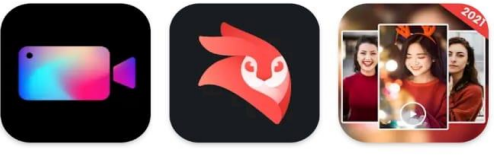

Video Editor, Crop Video, Ed... Videoleap Editor by Lightricks 4.5★ 4.3★ Photo Video Maker with Mu...

0

You might also like

 $\triangleleft$ 

ar

 $\rightarrow$ 

Inicie o Croptune

HUAWE Files <sup>Sunday</sup> -X Calendar Booking Tools Booking.com amazon GameCenter Huawei Apps lrix  $\bigcirc$ WhatsApp 0 E

Cellcom 📶 🙃 🖄 🛔 🕸 🍐 🖽 .

▶ 43% 💷 23:44

#### O ecrã inicial do Croptune abrirá

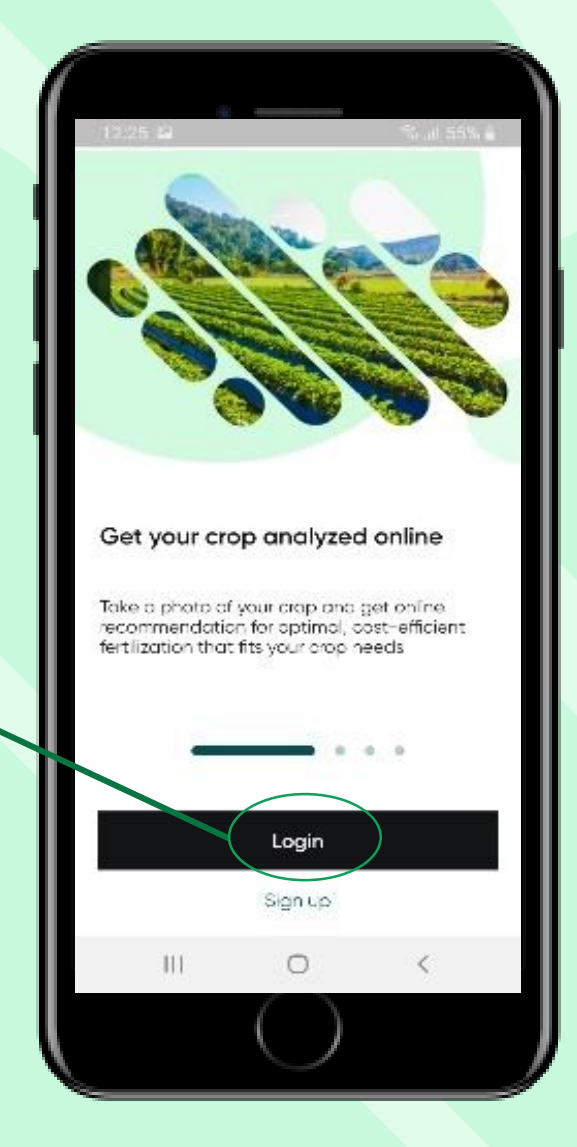

Toque para iniciar sessão

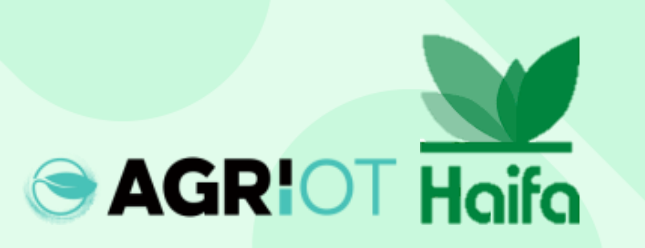

#### Etapas de Login

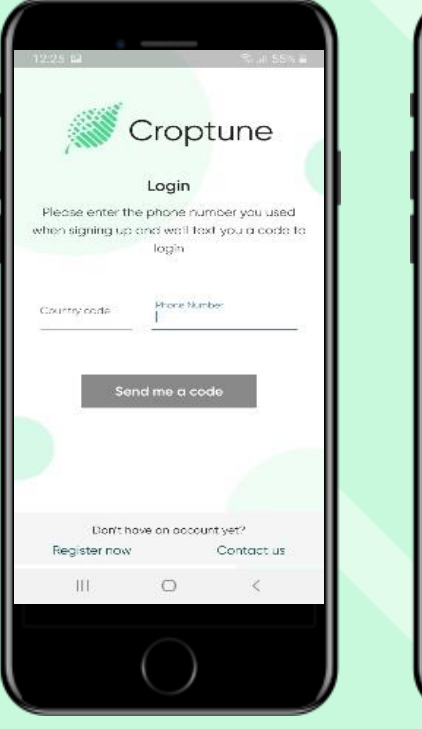

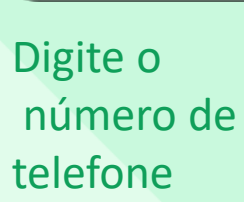

Haifa

AGRIOT

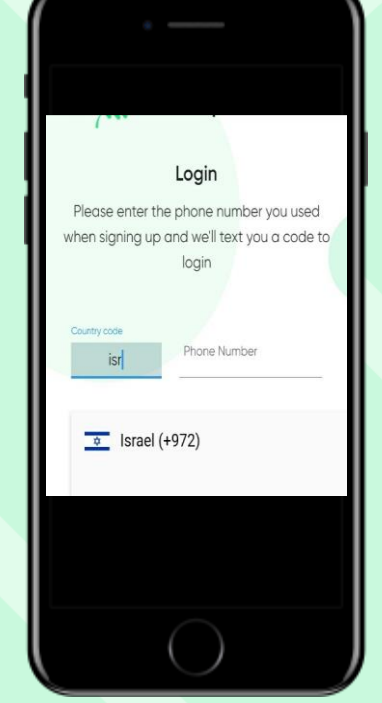

Inclua o código do país e da área (use as iniciais do país)

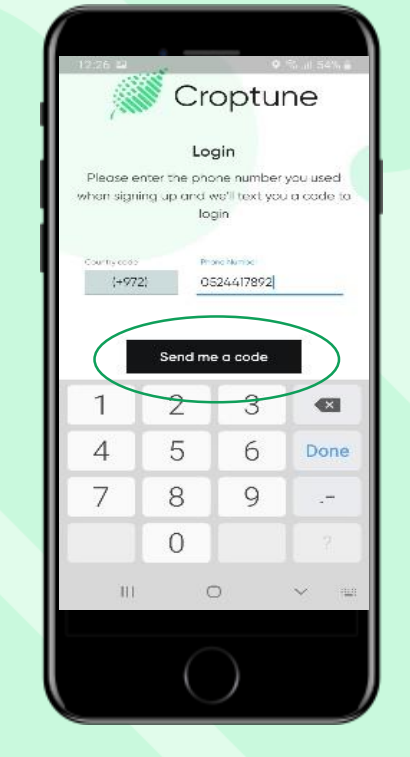

Toque no botão "enviar um código"

Check your incoming messages and type in the code you received 6 7 8 8 2 8 Continue Didn't get the code? Don't have an account yet? Rogister now Contoct us 0 < 111 O código será enviado e inserido automaticamente ou manualmente.

Croptune

Login

The code has open sent to you

Toque em "Continuar".

#### Defina o seu idioma

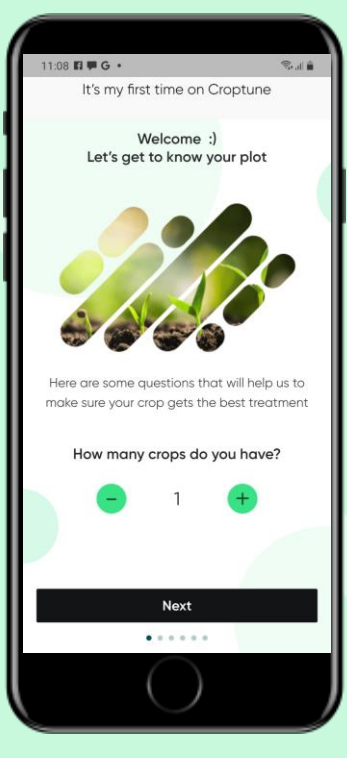

Clique em Avançar

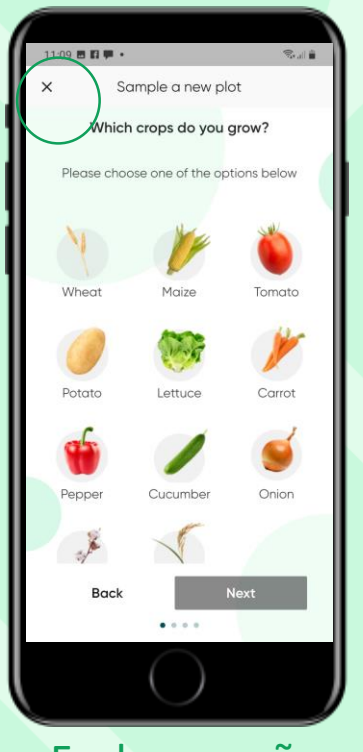

Feche o ecrã usando o "X"

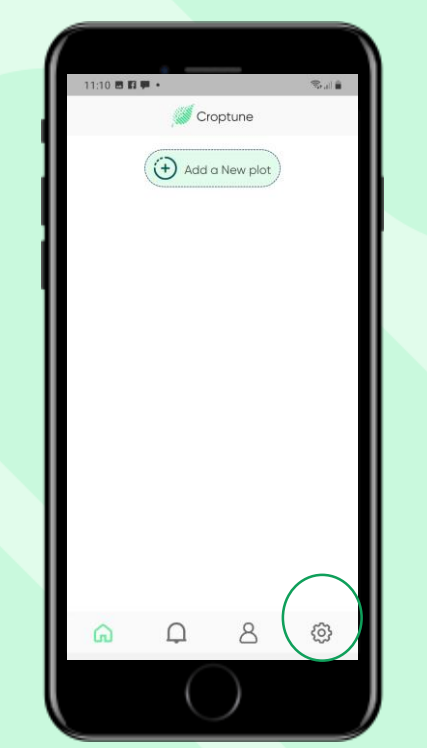

Clique nas definições para alterar o idioma

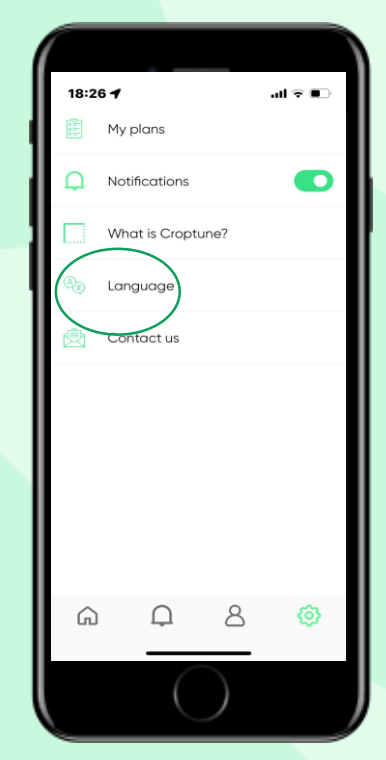

Clique no idioma

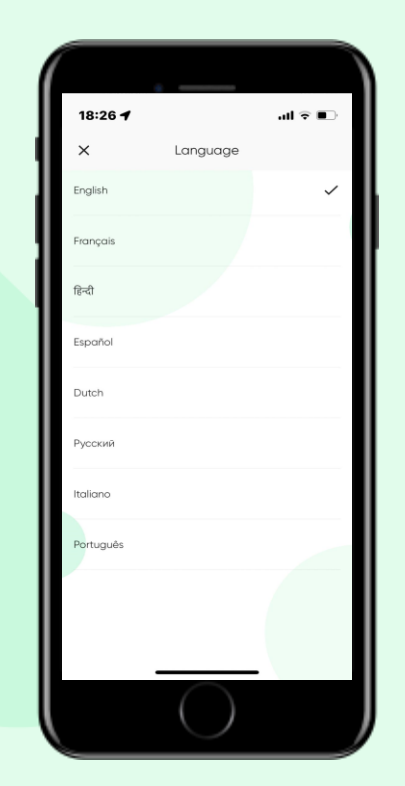

Escolha um dos 8 idiomas

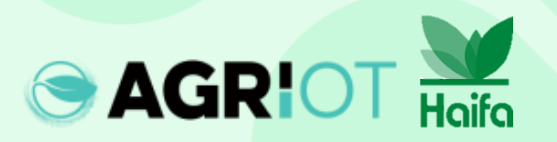

#### Seleção do número de cultura

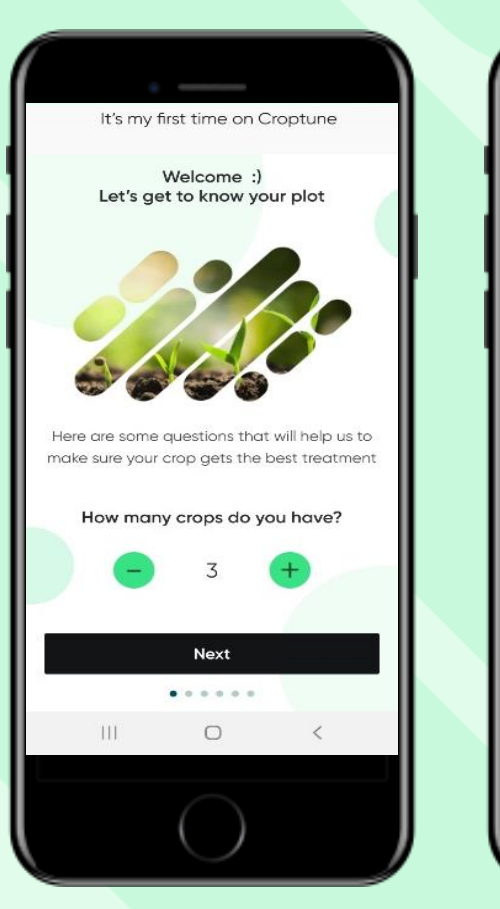

Haifa

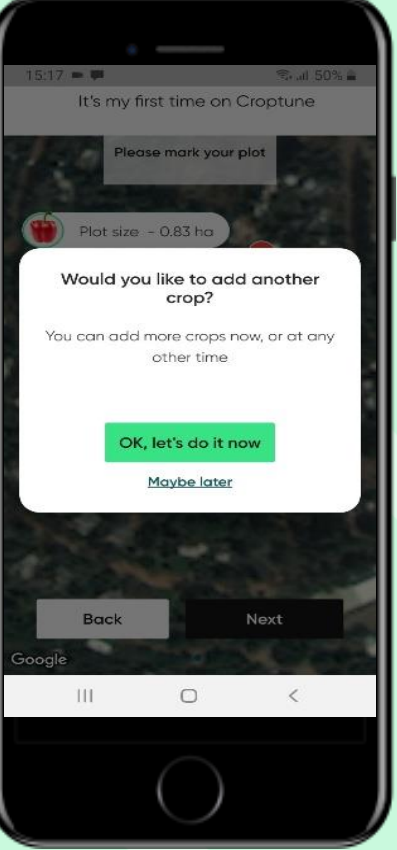

- Selecione o número de culturas que pretende analisar
- Se você selecionar mais de 1 cultura, o processo de definição de parâmetros para a cultura específica (consulte os próximos slides) será repetido
- Pode selecionar 1 cultura e adicionar culturas adicionais numa fase posterior

Tem 2 opções para definir o gráfico para a cultura selecionada, ambas estão relacionadas com a sua localização atual:

#### **Opção 1 – "no seu campo"** O Google Maps abre com uma visualização em zoom da sua localização atual.

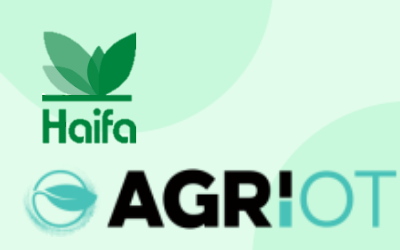

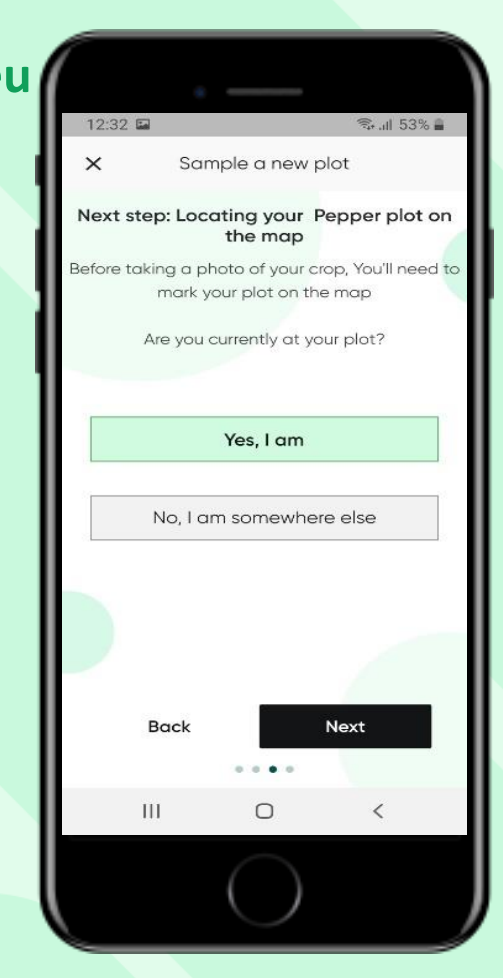

**Opção 2 – "noutro** lugar" O Google Maps abre com o zoomout, para permitir encontrar a localização. Um marcador azul (sua localização exata) e uma guia de realocação ajudarão a recuperar a localização.

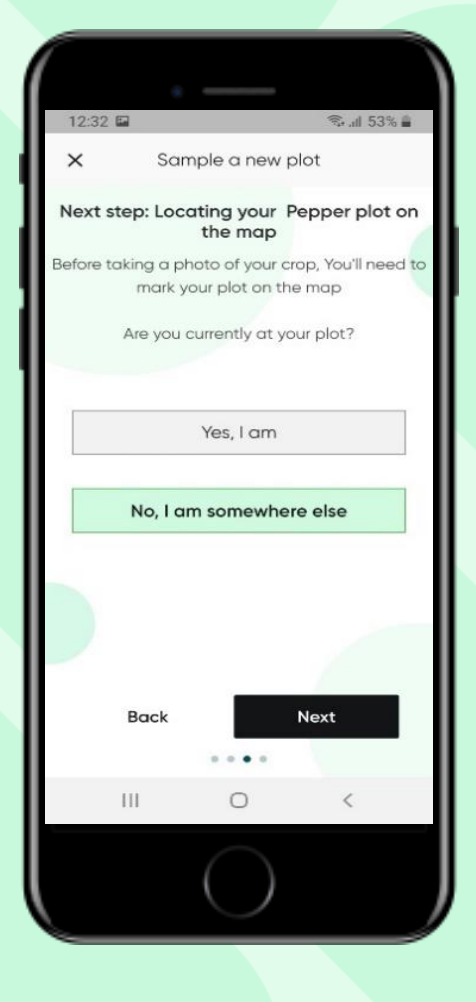

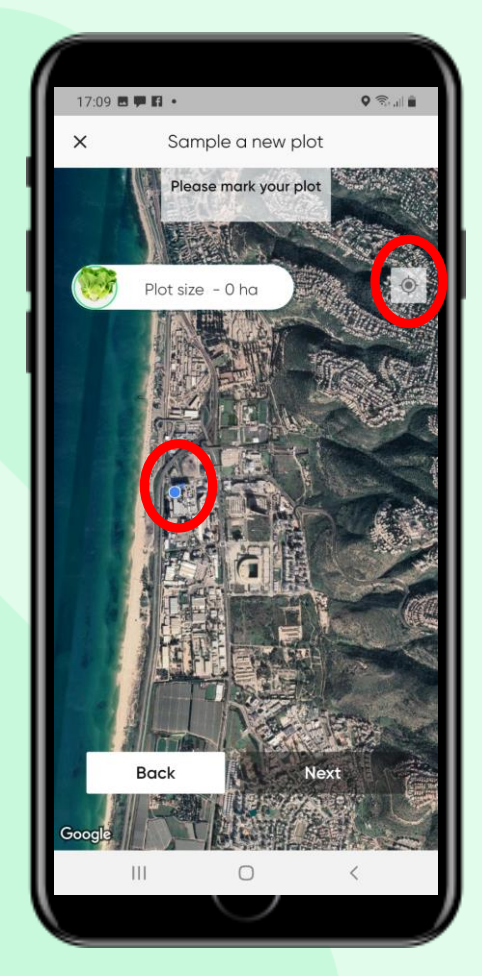

#### Adicionar uma cultura

Toque para selecionar a seu cultura. (A cultura selecionado é destacada com um círculo verde – Pimenta neste caso.)

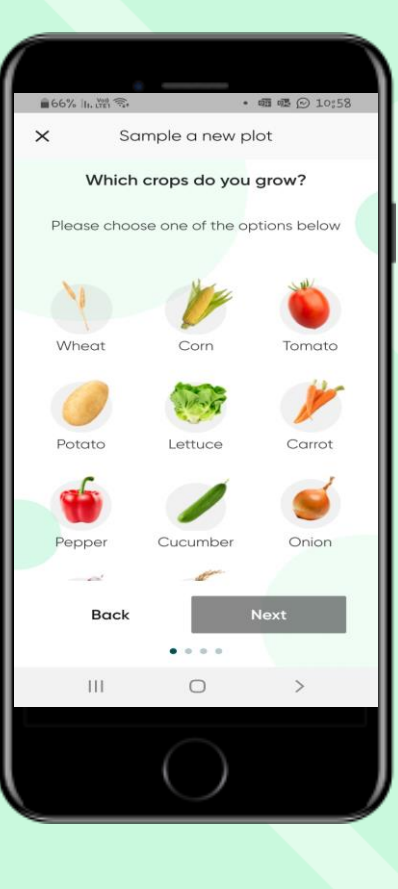

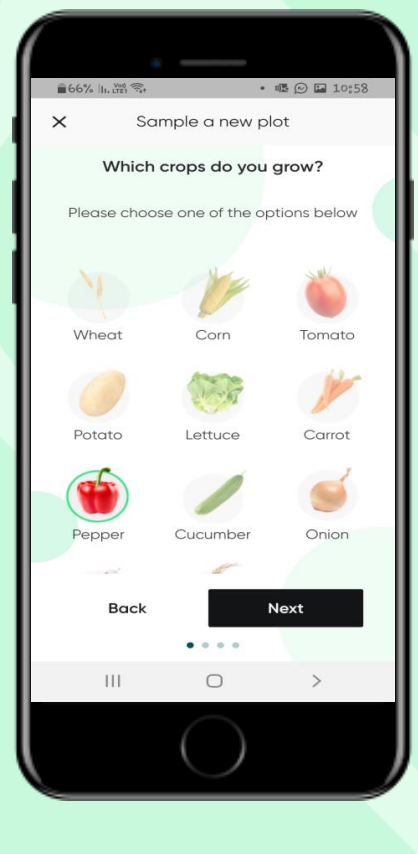

Insira os detalhes necessários:

- Nome do lote
- Data de plantio / semeadura (emergência)
- Número de plantas por unidade de área

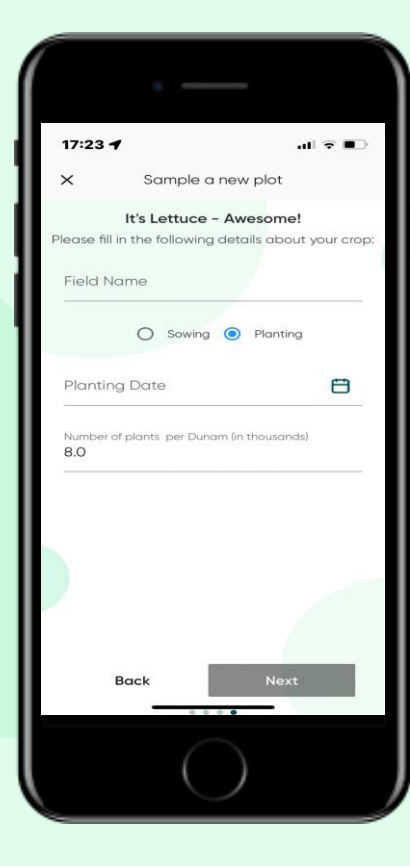

Haifa

Nota: Aqui mostramos o processo de adição de 1 cultura. Conforme descrito, ao selecionar mais de 1 cultura, o processo descrito aqui será repetido automaticamente. Toque em "Avançar"

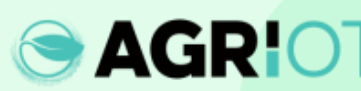

### Marcação de área

- Use alfinetes como mostrado para marcar os cantos do seu gráfico
- Pode marcar 4 a 8 pinos
- Use "Voltar" se tiver problemas para definir a área ou mova os pinos para mapear melhor o seu gráfico
- O tamanho do gráfico é calculado automaticamente

Haifa

**AGR!**OT

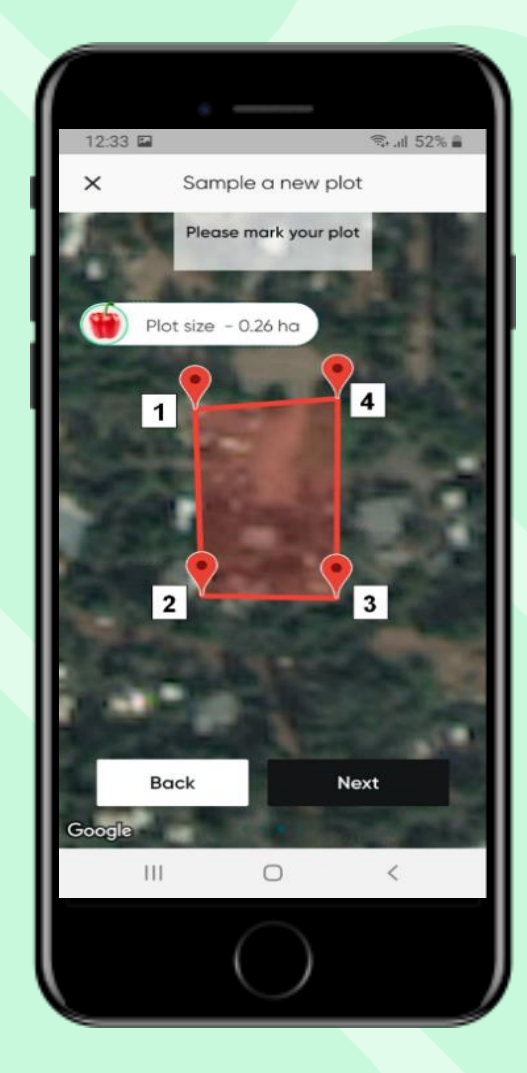

Toque em "Entendido" para continuar

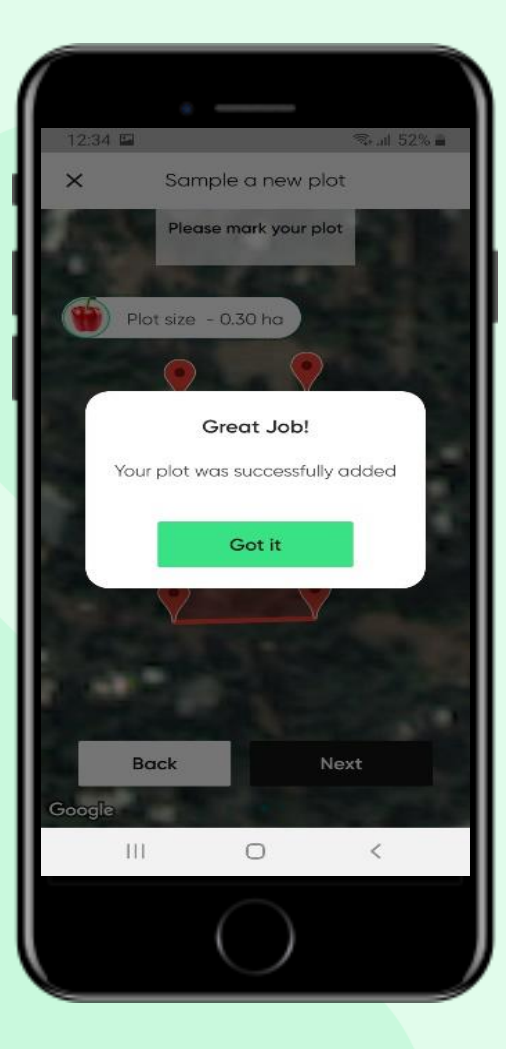

#### Selecionando culturas em campo ou em estufa

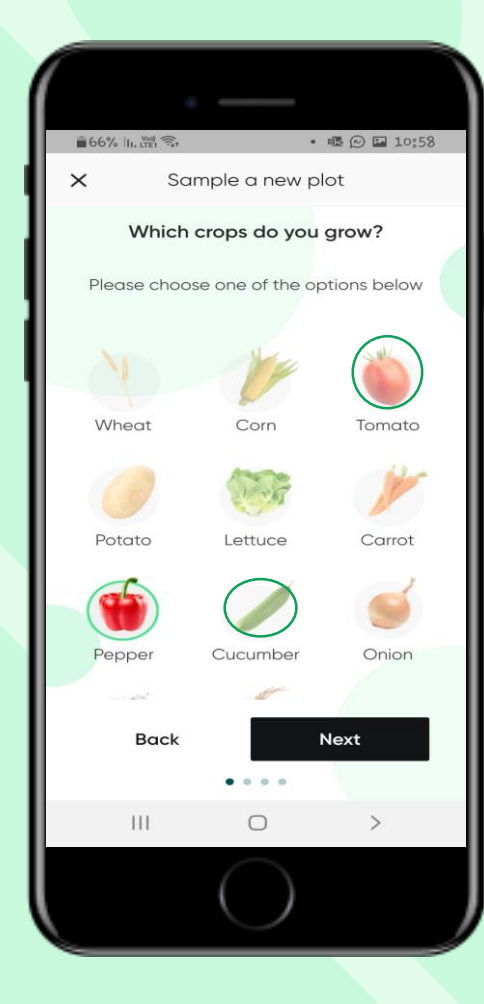

AGRIOT Haifa

Ao escolher tomate, pepino ou pimentão Você pode escolher vegetais cultivados em campo aberto ou em estufa

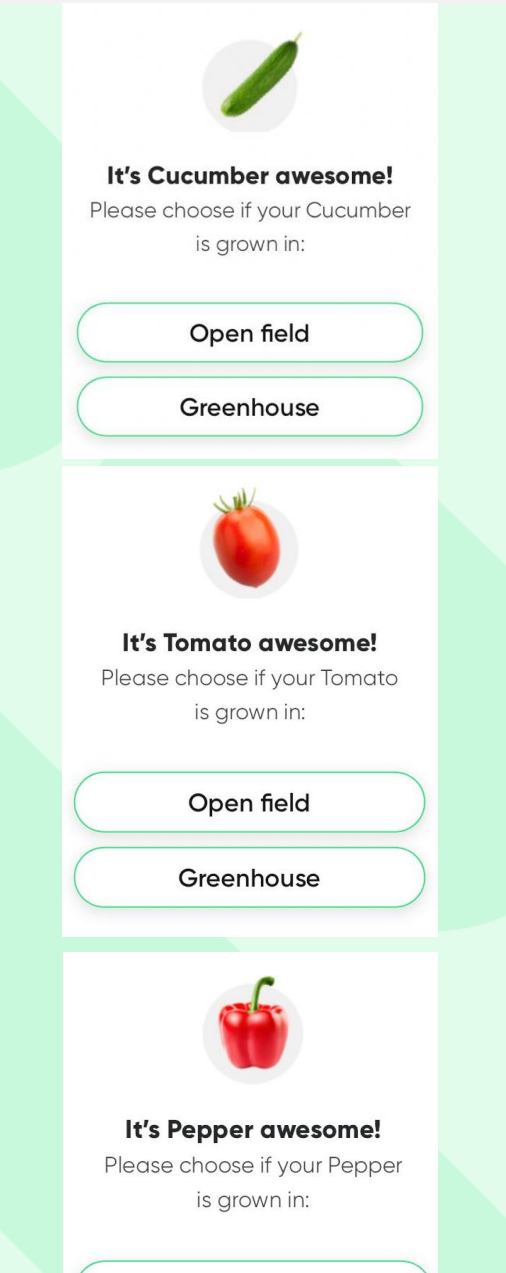

Open field

Greenhouse

#### Tirando uma foto

#### **Directrizes básicas:**

- Certifique-se de que haja iluminação solar suficiente (3 horas após o nascer do sol até 3 horas antes do pôr do sol)
- Aponte a câmara para baixo em direção à planta, evite a luz solar direta na câmara.
- Tente evitar o fundo branco/verde
- Certifique-se de que a copa ocupe pelo menos 60% do frame.

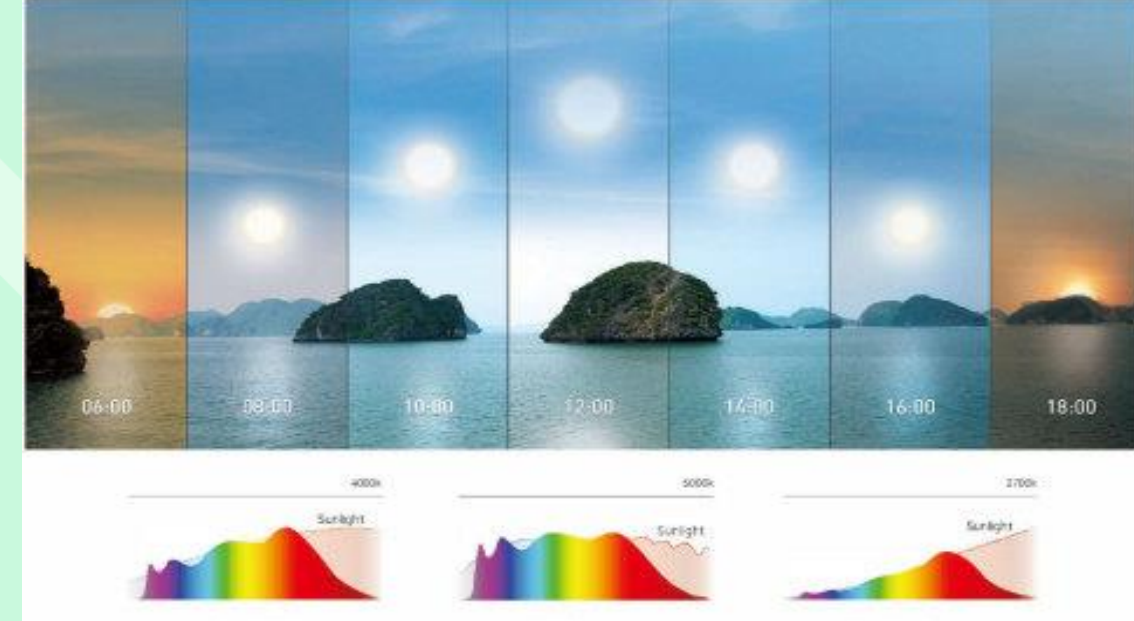

Morning Color

Naon Color

Evening Color

Para um melhor resultado, visite:

https://www.youtube.com/watch?v=0prSpIk5NxU

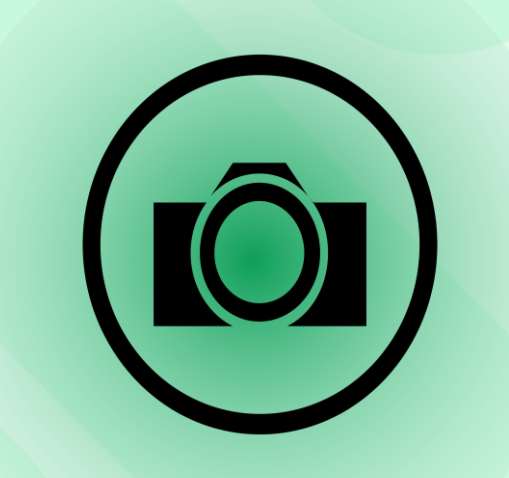

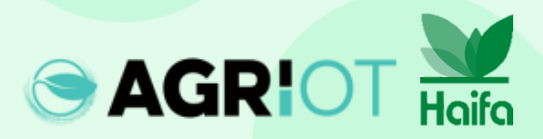

#### Quais folhas fotografar

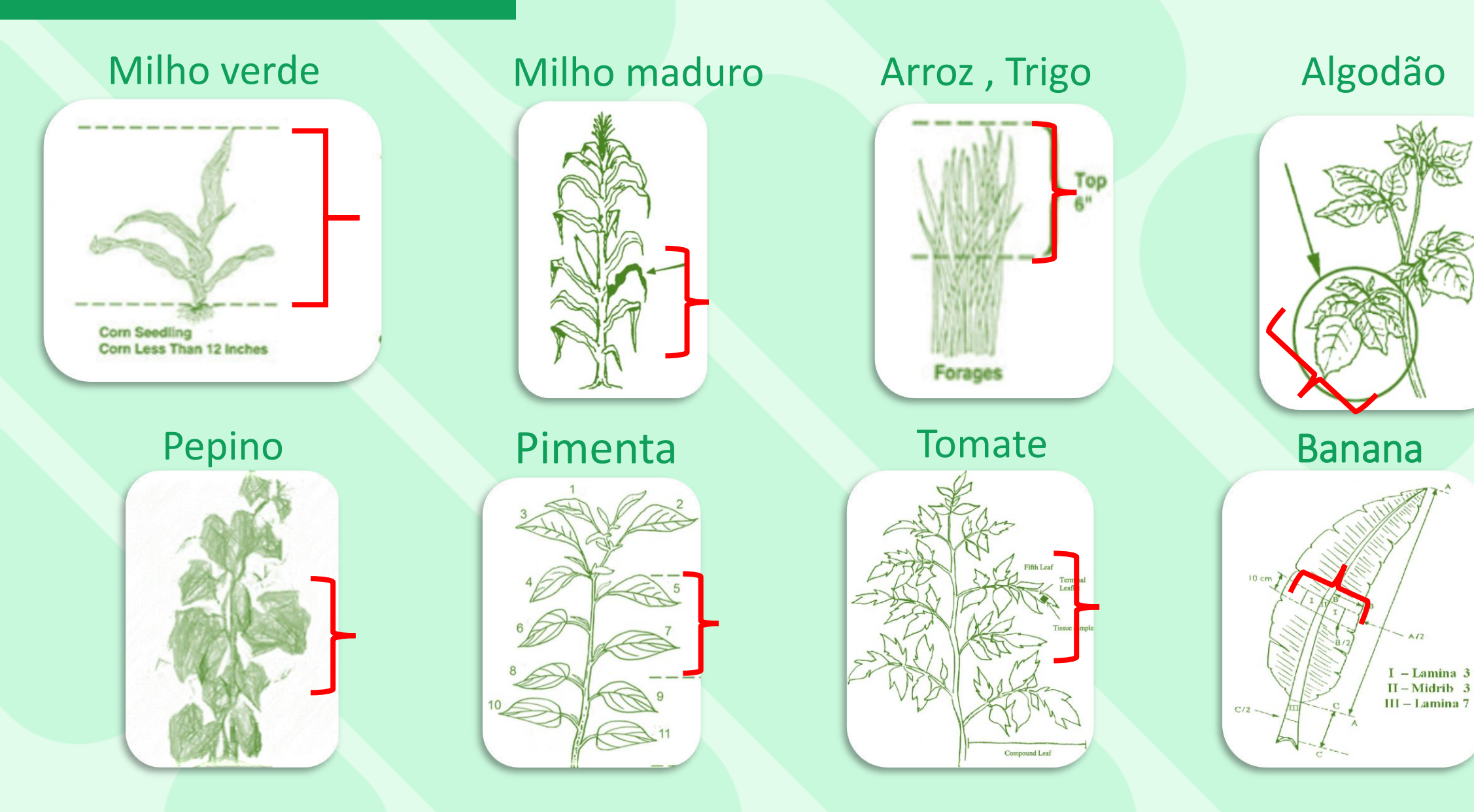

#### Quais folhas fotografar

#### Cenoura

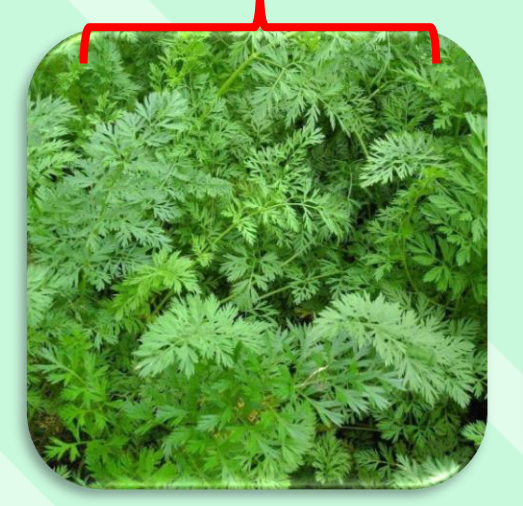

Batata

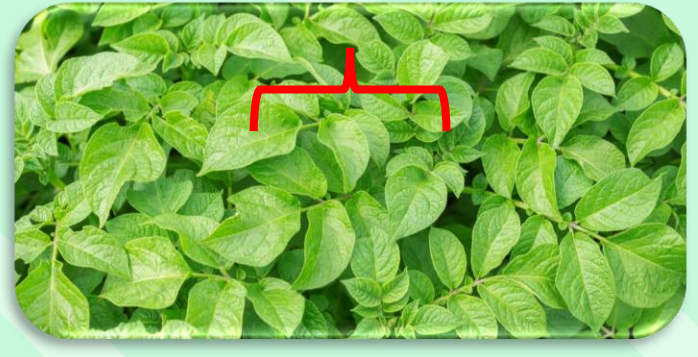

Alface

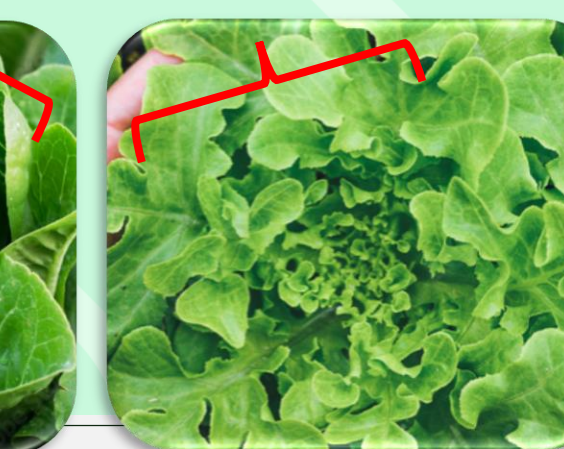

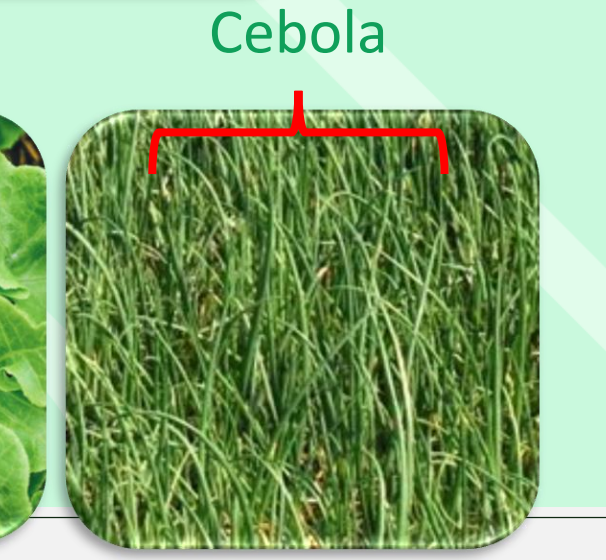

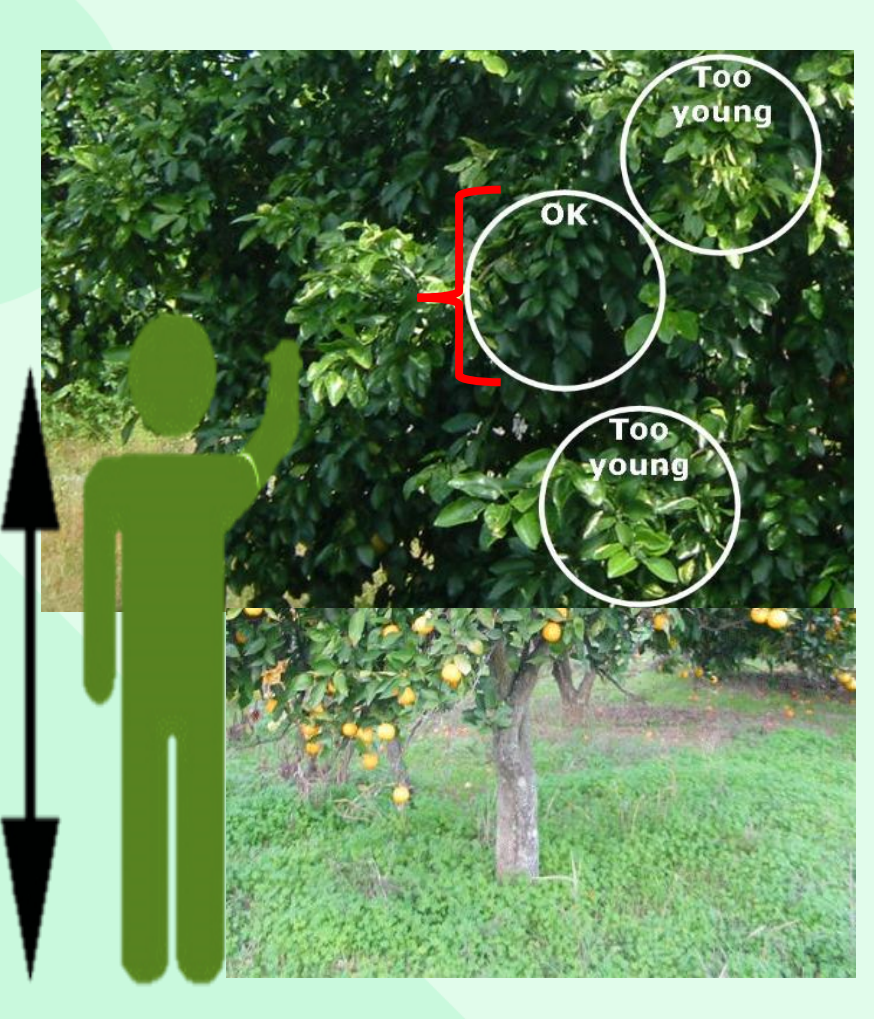

Cítricos, Nectarina, Pêssego, Pera, Abacate, Cereja

**Pioneering the Future.** 

## **Tirar fotografias**

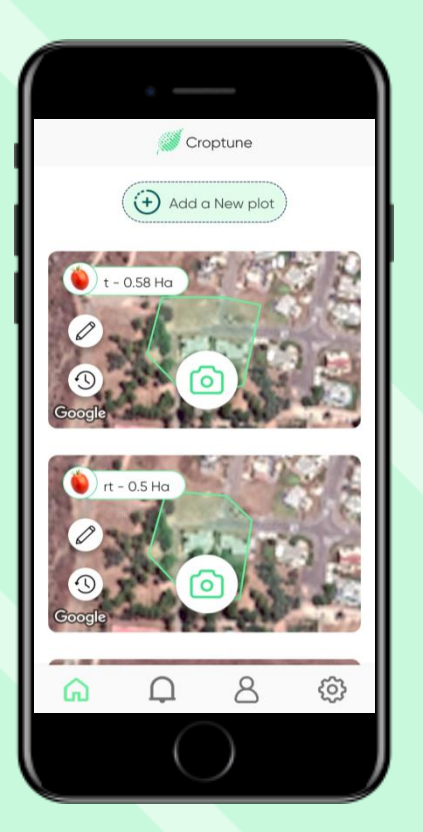

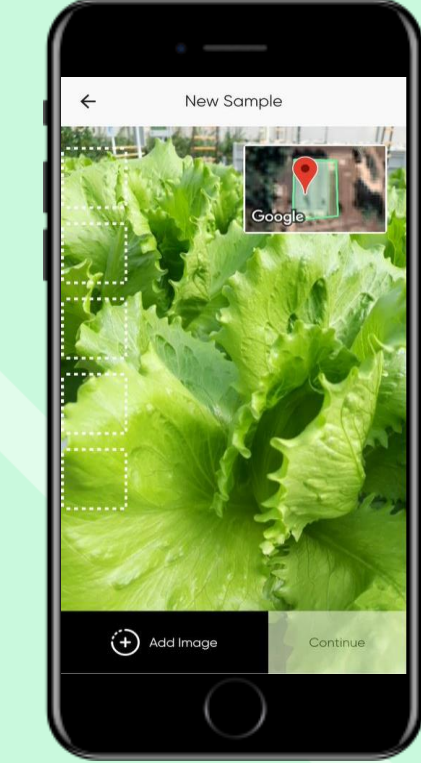

Certifique-se de que está no campo de marcação e toque em "Ícone da câmara"

Haifa

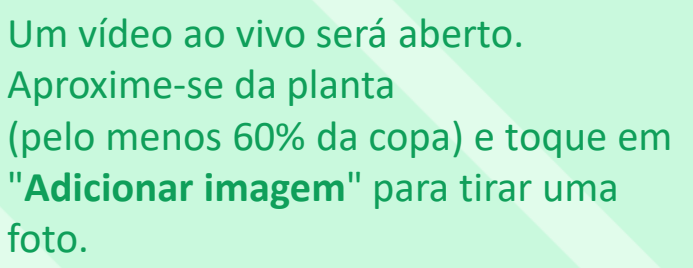

As imagens são movidas para uma galeria e a visualização ao vivo é mostrada novamente. **Tire 5 fotografias** 

**OBSERVAÇÃO**: depois de clicar em **Adicionar imagem**, o sistema ajustará e uma foto será tirada **automaticamente** 

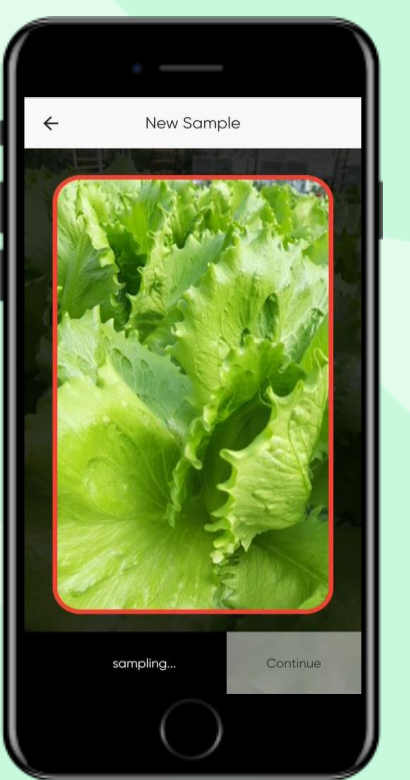

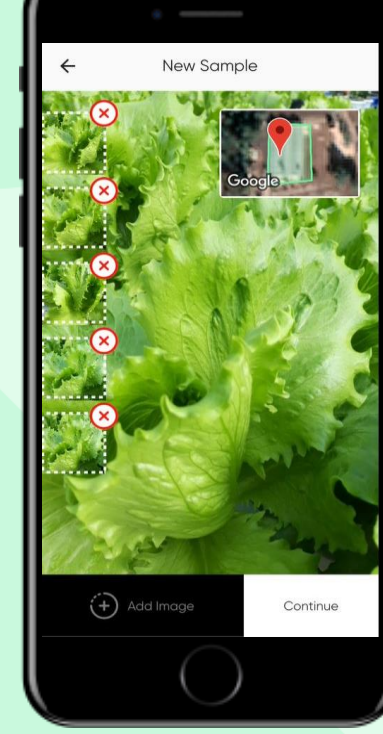

#### Eliminar imagens

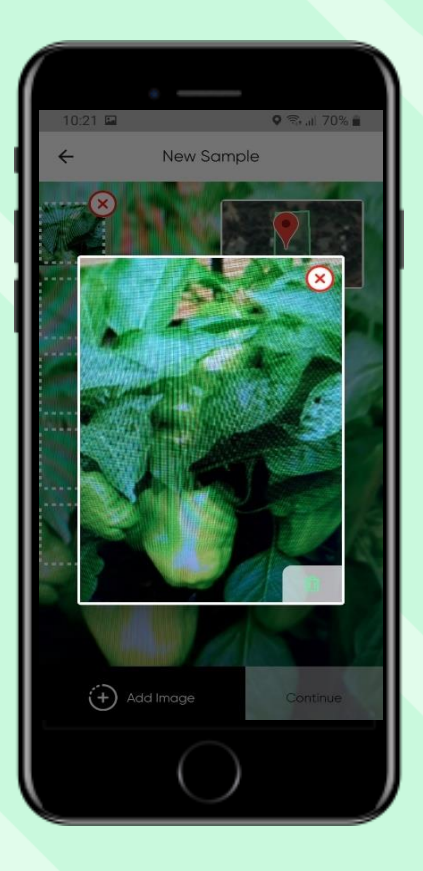

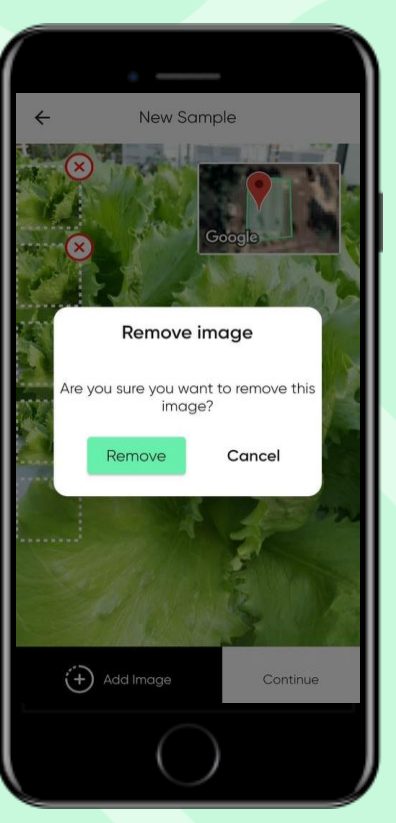

Toque numa imagem na galeria para ampliá-la. Se pretender eliminar a imagem, toque no X. As imagens excluídas não serão incluídas na análise.

Quando terminar, toque em "Continuar"

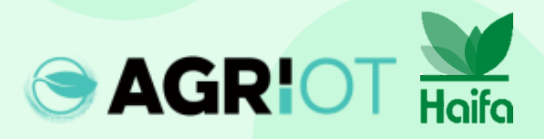

#### **Tirar fotografias**

"Amostra em processo"Aparece enquanto oCroptune analisa osdados

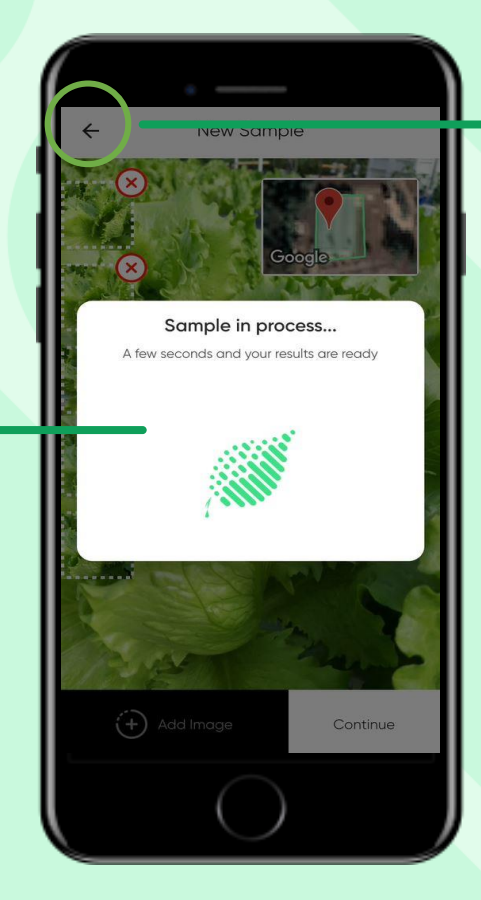

 Observação: você pode usar o botão Voltar para voltar à tela anterior e começar de novo.

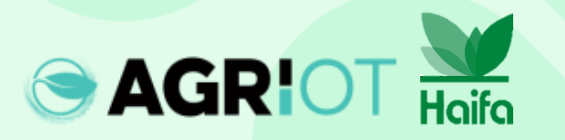

#### **Obtenção de resultados**

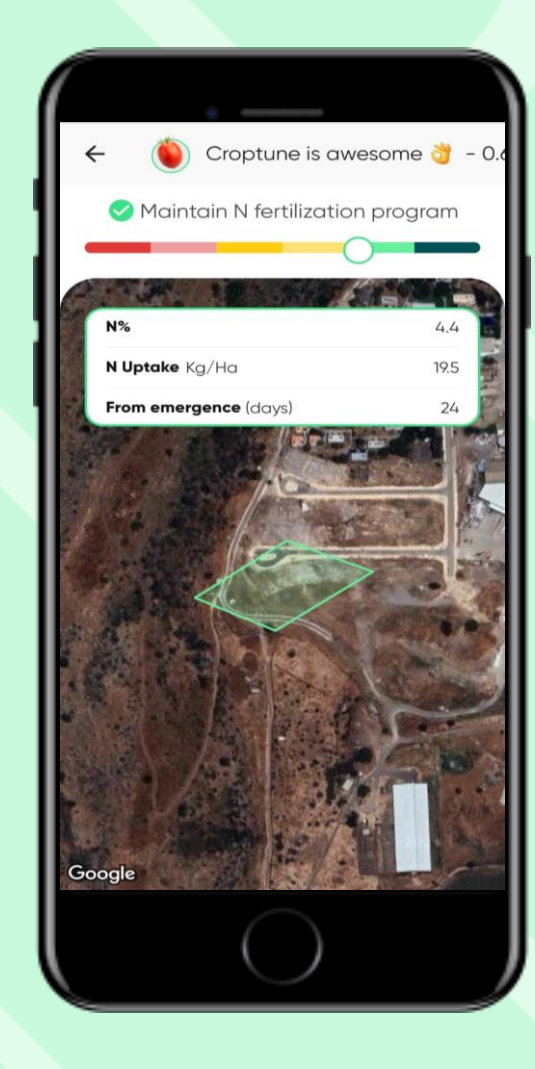

Quando a análise é concluída, a página de resultados é exibida, mostrando:

- A localização do campo
- Um controle deslizante vermelho para verde que indica o valor N %.
- A absorção de N calculada, que são as unidades de nitrogênio que foram absorvidas pelas plantas desde a data do plantio/emergência até a data da medição.

#### Resultados

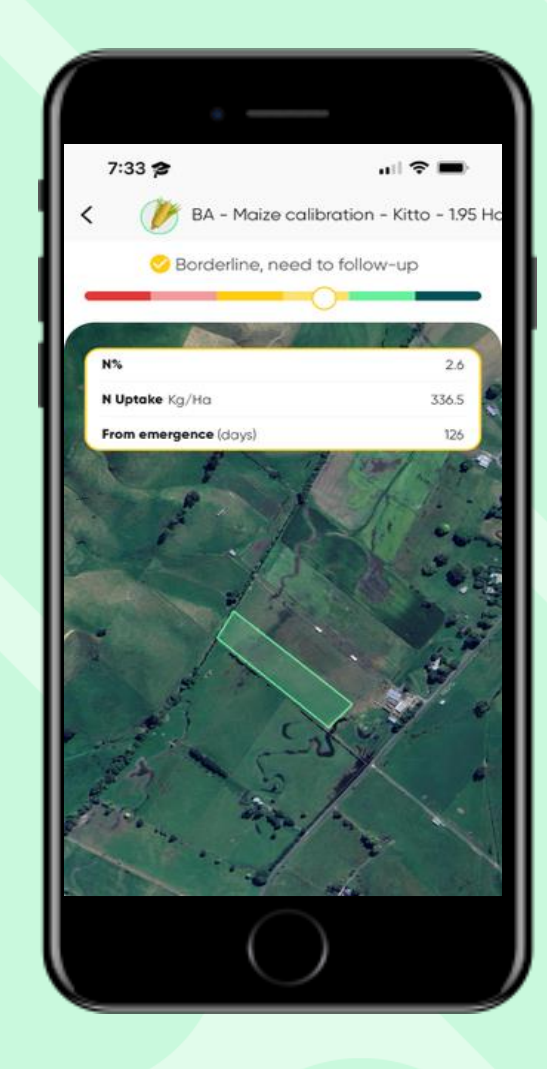

**O** fertilizante deve ser adicionado. Os resultados incluirão % de N, a absorção de N e recomendações de fertilização para N, P, K.

Considere adicionar fertilizante ou um acompanhamento Os resultados incluirão % de N, a absorção de N e recomendações de fertilização para N, P, K.

Manter programa de fertilização com N Um resultado Verde incluirá Um resultado % de absorção Verde incluirá de N e N.

Considere reduzir a próxima dosagem de N em 10% % de absorção de N e N.

#### Resultados

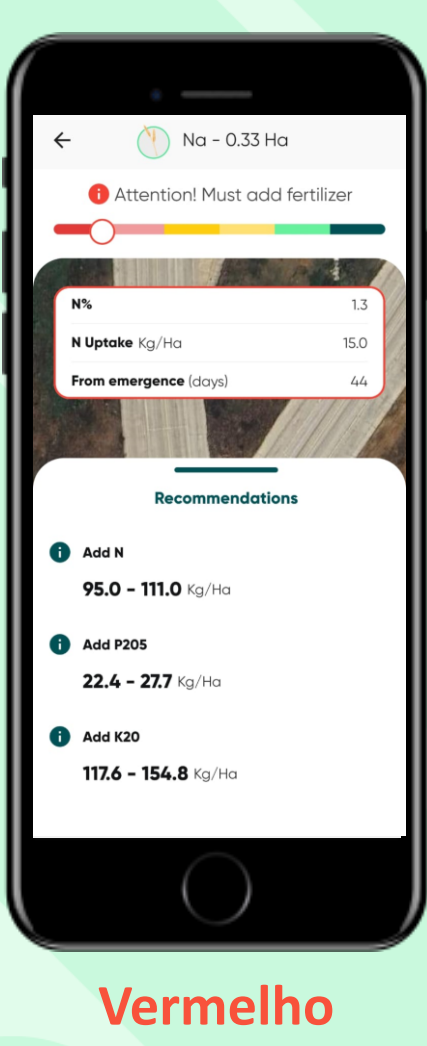

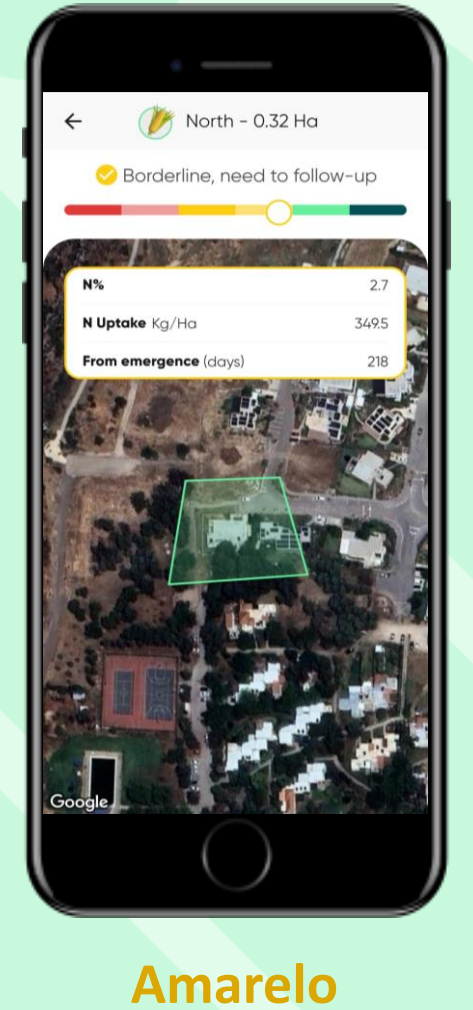

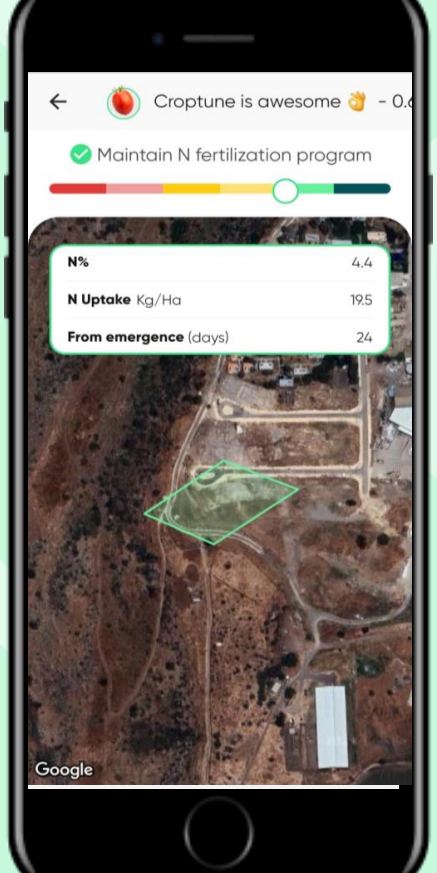

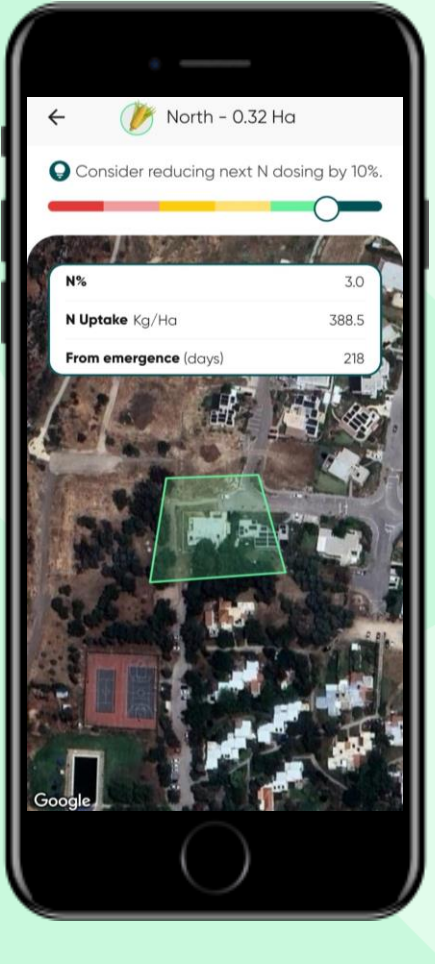

Verde

#### Verde escuro

#### Armazenamento e recuperação de resultados

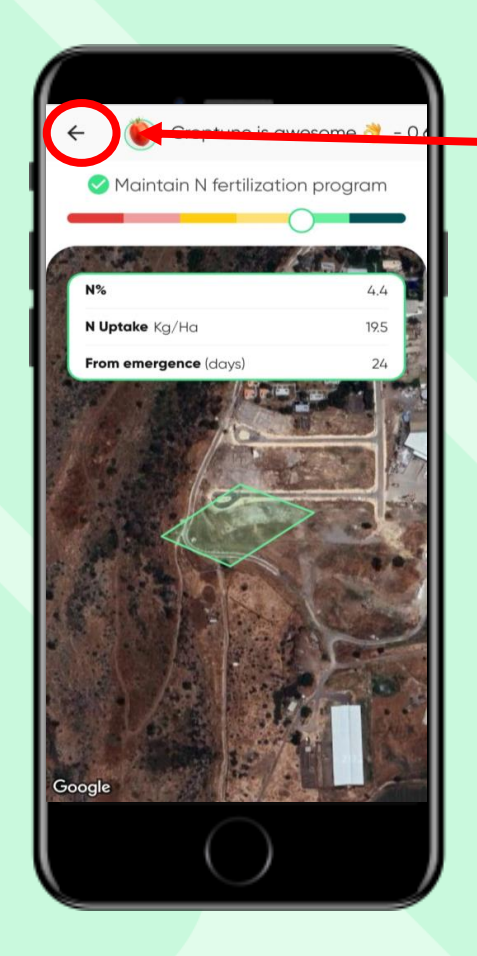

AGRIOT Haifa

Toque na seta para trás para voltar à página inicial, onde encontrará resultados para todos os seus campos.

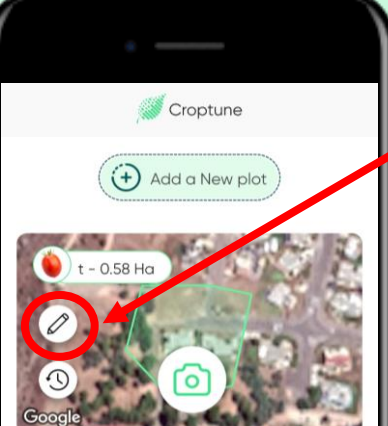

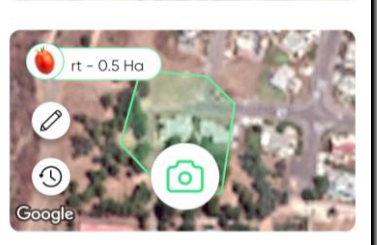

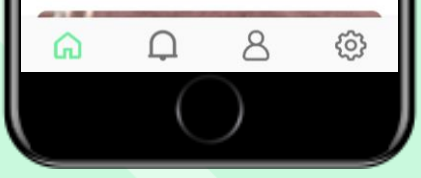

Toque no ícone de lápis para visualizar e, se necessário , editar os dados do gráfico (além do tamanho do corte e da área).

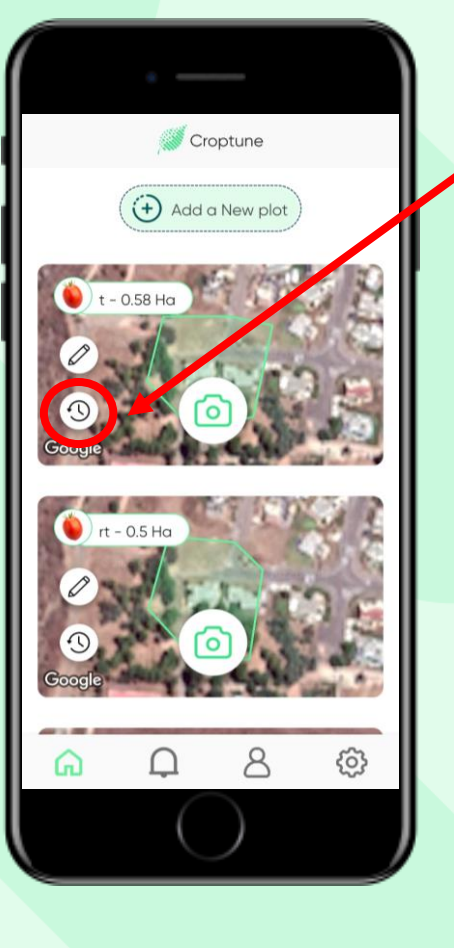

Toque no ícone de relógio para ver os resultados do campo específico. Isso abrirá uma nova tela com todos os resultados anteriores.

#### Resultados

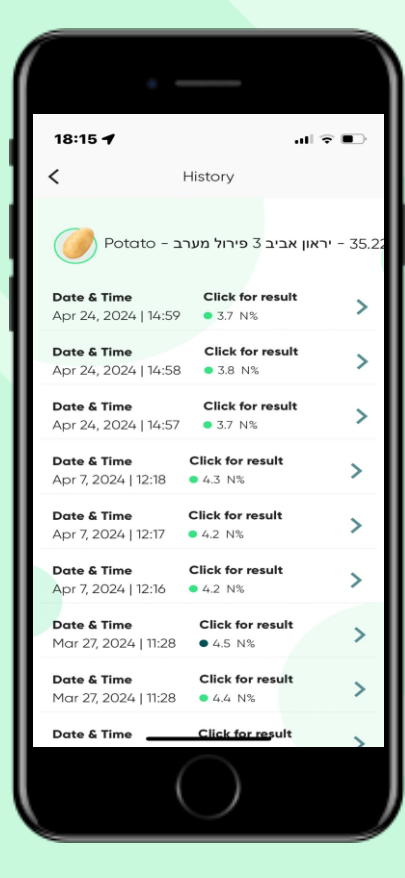

Ao tocar em "Clique para obter resultados", você retorna à página principal de resultados.

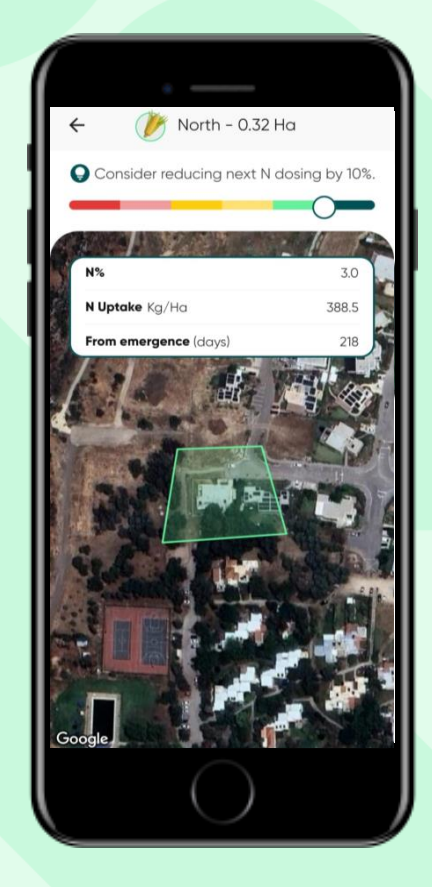

### Ícones principais

Toque no **ícone de pessoa** para ver e editar os seus dados pessoais

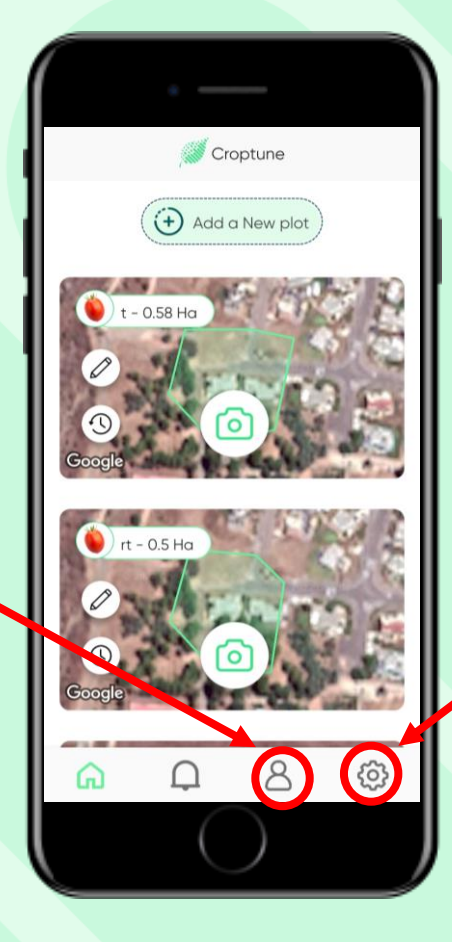

Toque no **ícone da roda** para ver e editar as suas configurações pessoais ou contacte a equipa Croptune

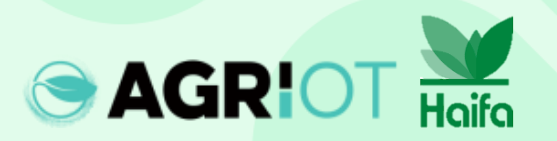

#### Mensagens pop-up

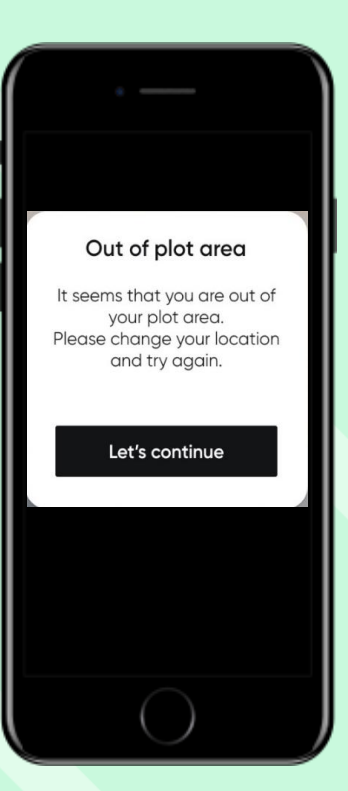

Fora da área do gráfico Caso você use o Croptune para analisar um campo que está fora do gráfico definido

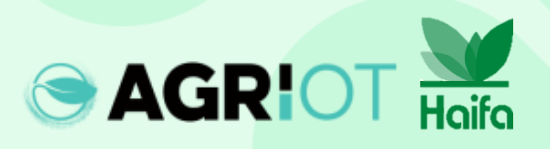

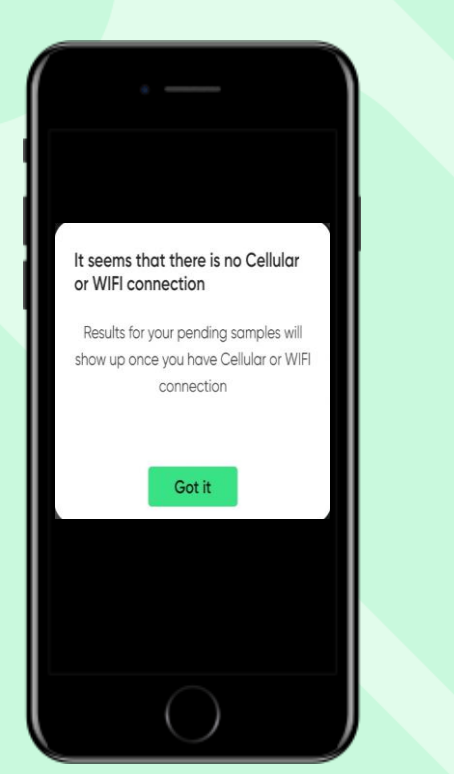

Não háconexão Assim que uma conexão Wi-Fi ou celular estiver disponível, as amostras serão enviadas para a nuvem analisada e a análise de nitrogênio será enviada.

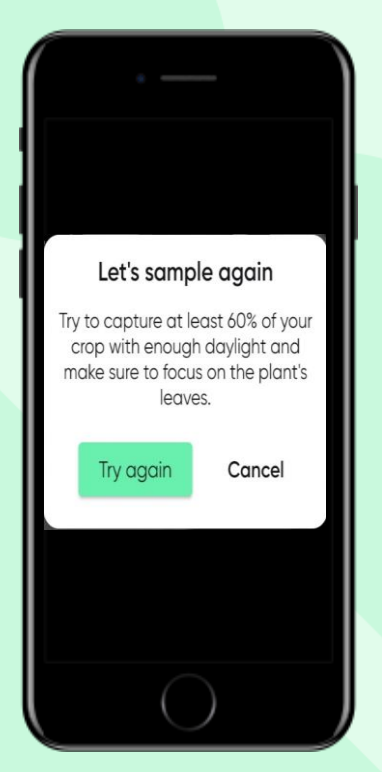

#### Realize uma amostra novamente

O Croptune captura imagens automaticamente, com base em um conjunto de parâmetros. Nos casos em que esses parâmetros não forem cumpridos, você deve amostrar novamente.

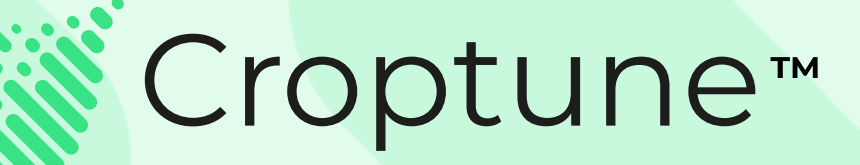

Acesse a <u>App Store</u> ou <u>Google Play</u> para baixar o Croptune gratuitamente e comece a emocionante jornada rumo a uma colheita rica em produtividade e sustentabilidade!

Para qualquer dúvida ou assistência, a nossa equipa de especialistas está disponível em office@agriot.group

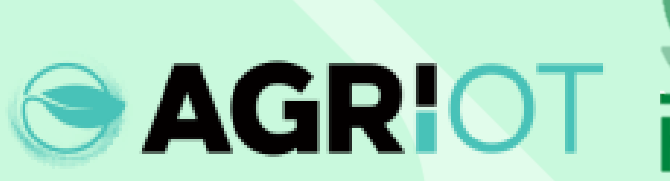

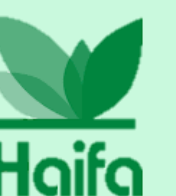